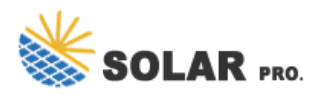

## How to reconnect the photovoltaic inverter to the network

How do I connect a solar inverter to WiFi?

How to Connect Solar Inverter to WiFi: A Step-by-Step Guide for Eco-Friendly Tech Enthusiasts - Solar Panel Installation, Mounting, Settings, and Repair. To connect a solar inverter to Wi-Fi, you generally need to have a smartphone or computer available to configure the network settings for the inverter's built-in Wi-Fi access point.

When do I need to reconfigure my inverter communication?

You may need to reconfigure your inverter communication in certain cases, such as when your Wi-Fi network or password has changed. To configure your inverter communication: click " Inverter Communication " in the menu. Refer to the steps above, under " Connect to Your Inverter. The status of your Wi-Fi connection should be 'disconnected'.

## How do I connect my SolarEdge inverter to Wi-Fi?

Locate your SolarEdge inverter and power it on. Press the small button on the bottom right of the inverter's display to access the main menu. Use the navigation buttons to scroll to the "Communication" menu. Step 2: Connecting to Wi-Fi: Within the "Communication" menu, select "Setup." Choose "Wi-Fi" and then select "Add Network."

How do I Configure my inverter communication?

To configure your inverter communication: click " Inverter Communication " in the menu. Refer to the steps above, under " Connect to Your Inverter. The status of your Wi-Fi connection should be 'disconnected'. To connect to your Wi-Fi network, click "configure. Select your preferred wireless network and insert a password, then click "join."

Do you need a WiFi router for a solar inverter?

Just as you would hook up your smartphone or laptop to your WiFi network, the same requirements ring true for your solar inverter. You need to be within sufficient range of a WiFi router. The signal strength is crucial here - if your router is miles away from your solar inverter, this will be a challenging task.

What if my SolarEdge inverter has lost its connection to the Internet?

If your SolarEdge inverter has lost its connection to the internet,don't worry - we've got you covered! Follow this comprehensive guide to easily reconnectyour SolarEdge inverter to the internet and ensure smooth monitoring and management of your solar system. Ensure that your home or business internet connection is stable and working properly.

2. OPTIONAL: Restart your Fronius Inverter. If you haven"t changed internet providers, your Fronius Inverter may reconnect to your WiFi network with a simple shut-off, switch-on procedure. To restart your Fronius

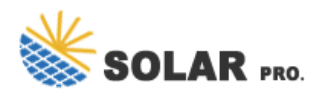

## How to reconnect the photovoltaic inverter to the network

inverter, turn off the AC ...

You may need to reconfigure your inverter communication in certain cases, such as when your Wi-Fi network or password has changed. To configure your inverter communication: click ...

Enter the Password: 12345678 and now your Smart Device should be connected to the Fronius inverter; Step 3 - Connect Fronius GEN24 Inverter to your Home WiFi Network. Open up a ...

This is the easiest way to ensure a simple, highly reliable communication connection is made within an SMA system solution. An Ethernet cable link between devices (either directly, through a daisy chain or star ...

In this episode of the Sol-Ark Install Guide, we cover how to connect to the WIFI using the Dongle included with the Sol-Ark and our monitoring app. This step...

If your inverter seems "offline" or disconnected from the SEMS portal, this guide will help you reconnect your GE Inverter Wi-Fi. Here are several steps to reconnect to the Wi-Fi network:1....

To connect a solar inverter to Wi-Fi, you generally need to have a smartphone or computer available to configure the network settings for the inverter"s built-in Wi-Fi access point. The exact process can vary depending ...

To connect to your Wi-Fi network, click "configure. Select your preferred wireless network and insert a password, then click "join."You will now be connected to your Wi-Fi network. To ...

Updated your Network Modem Changed your Network Password Connected to a New Network Then use this Step-By-Step Guide to update your new network settings on your Fronius ...

If the blue LED is off, please check if the inverter has an active network connection and also access to the internet. Log in to your router to check if an IP address has been assigned properly. If the inverter has not an active ...

7. Connect your smartphone to the SolarEdge inverter WiFi. Once the switch is activated, your phone will search for the WiFi module built into the inverter. When your phone has located the inverter's WiFi, a prompt will appear stating ...

The household Wi-Fi network should not be connected on the end device. Please click on "forget" or "remove this network" because otherwise, the phone may often reconnect to this network ...

Disconnect the AC power to the inverter and wait 5 minutes. 2. Remove the inverter cover as described in its manual. 3. Open the gland numbered 1 at the bottom of the SolarEdge ...

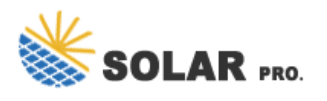

## How to reconnect the photovoltaic inverter to the network

B If the inverter RS-232 port is like type B, remove the rubber plug, then connect ShineWiFi-S to the inverter RS-232 port, and fix it with the screws. Connection between inverter and ...

With a device on which we have activated the wifi function, we search for the wi-fi network generated by the inverter and connect. Enter the PK of the inverter (Product Key) as the ...

inverter green tick also, but all values on app are zero. have been for over 24hrs kits working fine and inverter screen showing expected values any ideas edit, was also ...

Web: https://ssn.com.pl

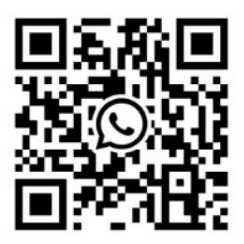